Quick start guide

# **METTLER TOLEDO bTwin**<sup>™</sup>

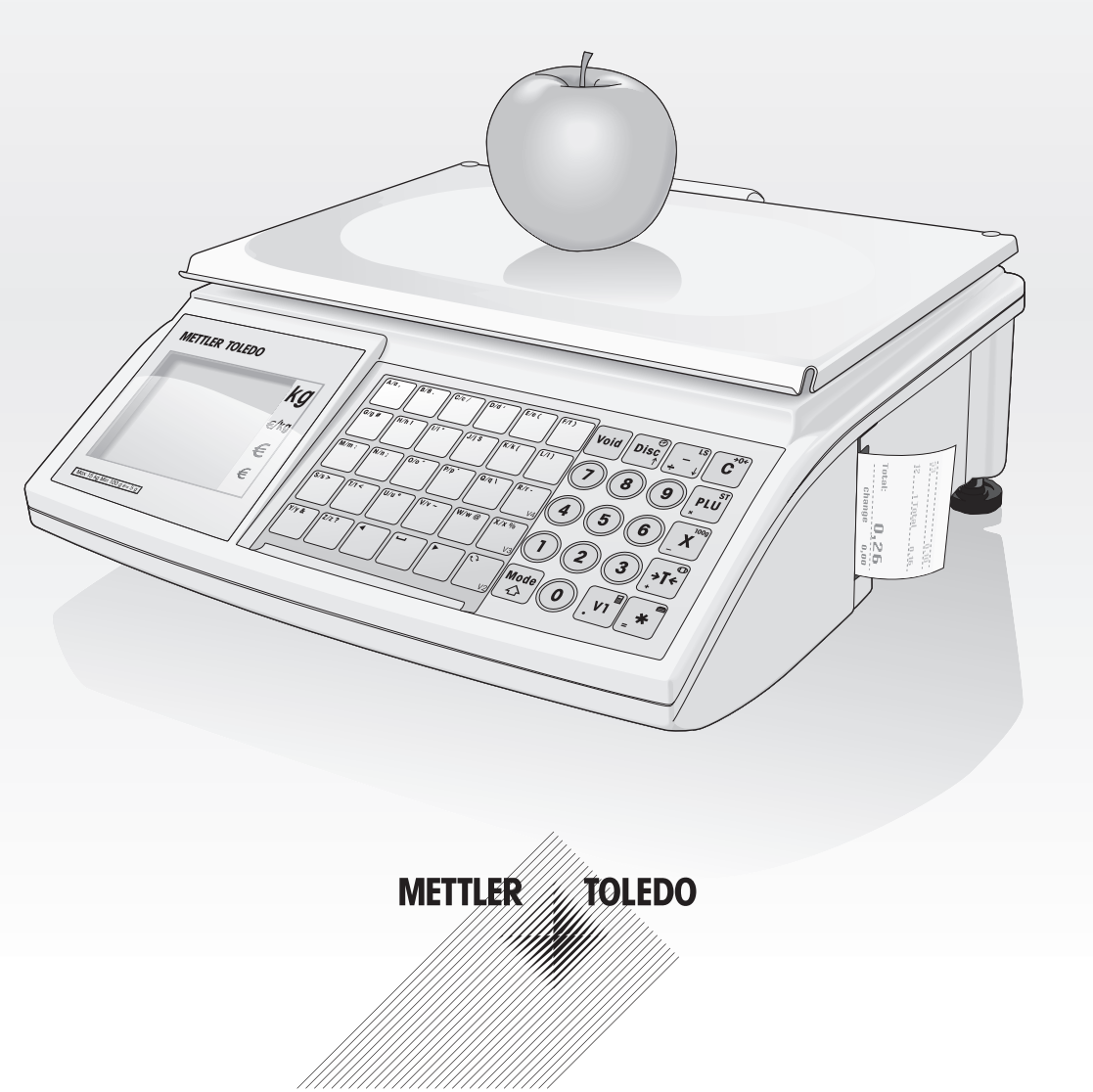

## **Getting started**

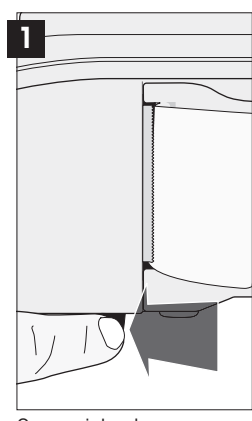

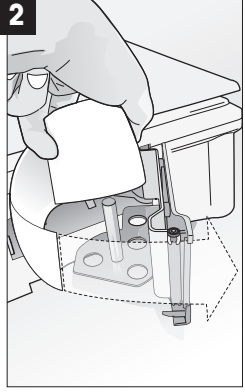

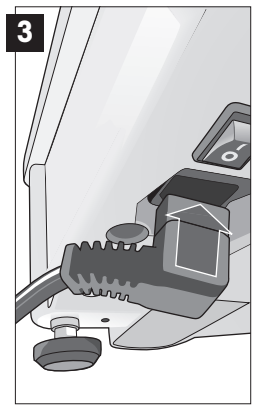

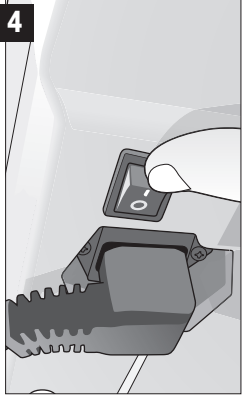

Open printer door.

Load paper; close door.

Connect power cable.

Attach the weighing plate (do not switch on the device until you have done this).

# Weighing with a direct price

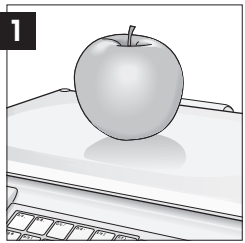

Place item to be weighed on load plate.

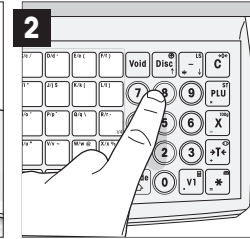

Enter price.

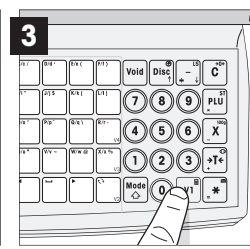

Press the sale button **V1**.

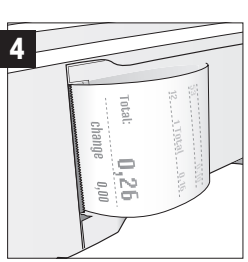

Press \* twice to complete the transaction, a ticket will be printed.

# Selling individual items with a direct price

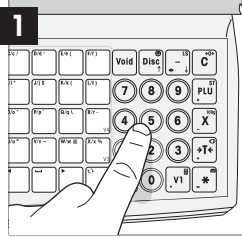

Enter the item price. Do not put anything on the weighing plate.

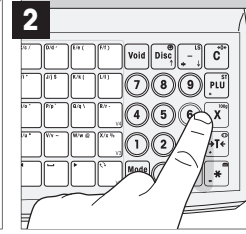

Press the item button X. Enter the corresponding number of items if applicable.

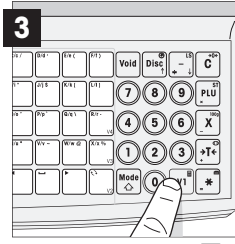

Press the sale button **V1**.

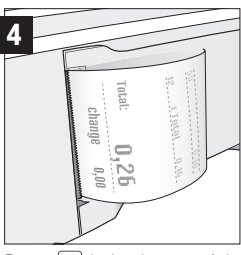

Press \* twice to complete the transaction, a ticket will be printed.

# **Operation with PLU**

#### Creating a PLU

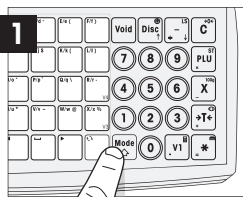

Enter Setup menu

3

€/kg

€

€

6

• Press

- Enter 1×(1); 6×(8).
- Press \* to confirm.

Enter PLU number

confirm.

1 and press **\*** to

· Enter text using key-

pad, (e.g., salad) and

press \* to confirm.

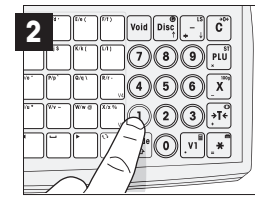

Call up PLU menu

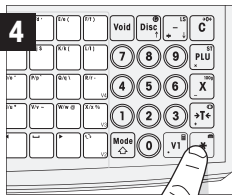

Select weight or number
of DUL items (proces )

• Enter (1) (0) (1).

• Press \star to confirm.

- of PLU items (press **••** to make your selection then confirm with **\***).
- Enter price then press \*.
- Save PLU then press \star.
- Press 3 times to exit the Setup menu.

#### Setting up buttons with fixed assignments

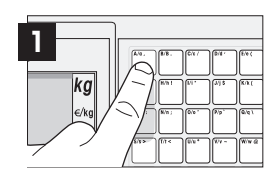

Direct assignment of fixed buttons

- Press 2 sec. A/a.
- Enter PLU number 1 and press \* to confirm
- Place items on weighing plate; press A/a.
- Press **V1** then press **\*** twice to print ticket.

### One-off weighing with PLU

PLU 1, salad master data

| 05 <u></u> |   |
|------------|---|
|            |   |
|            | Ш |

Working with PLU 1

- Place items on weighing plate.
- 1; PLU • V1; 2x ¥
- Your ticket will be printed.

# How to navigate the Setup menu

Exit Setup: Press 3× ☆

| Setup groups | 1.<br>2.<br>3.<br>4.<br>5.<br>6.<br>7.<br>8. | Data entry<br>Print setup<br>Delete data<br>Operation<br>Service mode<br>Reports<br>Network<br>Passwords |
|--------------|----------------------------------------------|----------------------------------------------------------------------------------------------------|
|              | 8.                                           | Passwords                                                                                                |

The scales have 8 settings groups in which all functions can be set.

Save PLU

#### Important functionalities

| Editing data                                                        | Printing                                             | Data deletion                         | Operational settings                           |
|---------------------------------------------------------------------|------------------------------------------------------|---------------------------------------|------------------------------------------------|
| 101 Edit PLU information<br>102 Change PLU Price<br>103 PLU Content | 218 Print vendor<br>name on ticket<br>219 Print date | 301 Delete PLU<br>306 License/PID-LID | 403 Load PLU<br>409 Vendor quantity<br>410 VAT |
| 105 Edit vendor information<br>106 Date/Time                        | and time on ticket<br>221 Print VAT on ticket        |                                       | 443 Multi-payment (Credit card)<br>Reports     |
| 109 Header/Footer<br>122 Ausdruck PLU-Listen                        | 222 Print Change on ticket                           |                                       | 602 Sales Report<br>603 PLU Report             |

## Display and keypad at a glance

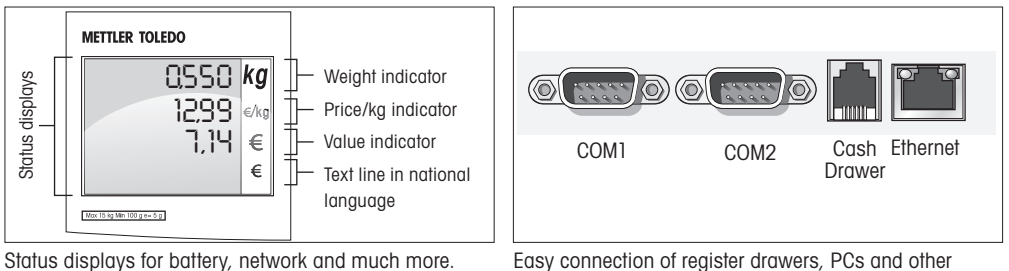

Easy connection of register drawers, PCs and other peripherals

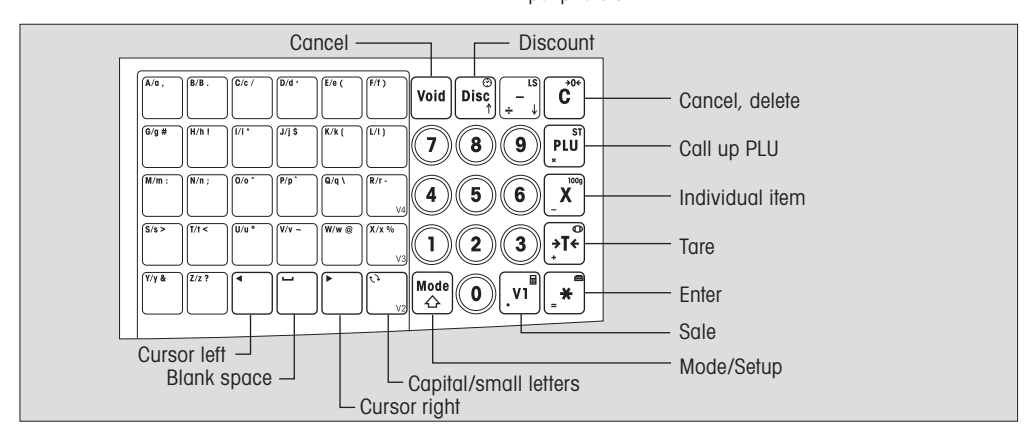

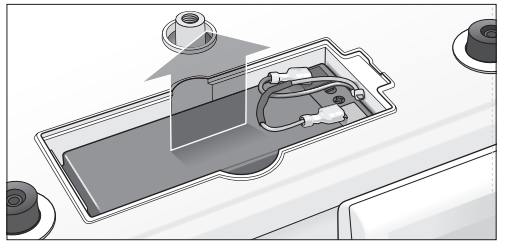

- Remove load plate.
- Open battery compartment.
- Insert battery. Remember: red to red (+), black to black (-).

N.B. Ask your dealer to activate the battery function.

#### **METTLER TOLEDO**